## UBND TỈNH BÌNH ĐỊNH VĂ<u>N PHÒ</u>NG

CỘNG HOÀ XÃ HỘI CHỦ NGHĨA VIỆT NAM Độc lập - Tự do - Hạnh phúc

Số: 223 /VPUBND-KSTT V/v hướng dẫn quy trình số hóa thành phần hồ sơ, kết quả giải quyết TTHC Bình Định, ngày 13 tháng 01 năm 2023

Kính gửi:

- Các cơ quan chuyên môn thuộc tỉnh;
- Ban Quản lý Khu kinh tế tỉnh;
- Ủy ban nhân dân các huyện, thị xã, thành phố;
- VNPT Bình Định.

Thực hiện "Kế hoạch triển khai công tác số hóa thành phần hồ sơ, kết quả giải quyết thủ tục hành chính tại Trung tâm Phục vụ hành chính công tỉnh và Bộ phận Một cửa cấp huyện, cấp xã trên địa bàn tỉnh" ban hành kèm theo Quyết định số 4023/QĐ-UBND ngày 02 tháng 12 năm 2022 của Ủy ban nhân dân tỉnh; Văn phòng Ủy ban nhân dân tỉnh đã hoàn thiện các chức năng liên quan đến việc số hóa kết quả giải quyết thủ tục hành chính trên Hệ thống thông tin giải quyết thủ tục hành chính của tỉnh (Hệ thống VNPT iGate)<sup>1</sup>; đồng thời, đề nghị các cơ quan, đơn vị, địa phương phối hợp triển khai thực hiện một số nhiệm vụ như sau:

1. Các cơ quan chuyên môn thuộc tỉnh, Ban Quản lý Khu kinh tế tỉnh và Ủy ban nhân dân các huyện, thị xã thành phố:

- Triển khai, chỉ đạo người làm việc tại Trung tâm Phục vụ hành chính công tỉnh, Bộ phận Một cửa cấp huyện, cấp xã và các phòng, ban chuyên môn có liên quan trong đơn vị tổ chức thực hiện quy trình số hóa **kết quả giải quyết** thủ tục hành chính trên Hệ thống VNPT iGate của tỉnh theo nội dung Hướng dẫn gửi kèm Công văn này.

- Đối với nội dung số hóa **thành phần hồ sơ** thủ tục hành chính, trước mắt<sup>2</sup> đề nghị các cơ quan, đơn vị, địa phương chỉ đạo người làm việc tại Trung tâm Phục vụ hành chính công tỉnh, Bộ phận Một cửa cấp huyện, cấp xã phải thực hiện scan toàn bộ thành phần hồ sơ giấy thành file điện tử ngay sau khi hoàn thành việc tiếp nhận và cập nhật, chuyển hồ sơ điện tử đến bộ phận chuyên môn liên quan thông qua Hệ thống VNPT iGate của tỉnh để xem xét, giải quyết theo đúng quy định tại Điều 10, Điều 11 và Điều 12 "Quy chế thực hiện cơ chế một cửa, một cửa liên thông trong giải quyết thủ tục hành chính trên địa bàn tỉnh" (ban hành kèm theo Quyết định số 72/2020/QĐ-UBND ngày 20 tháng 11 năm 2020 của Ủy ban nhân dân tỉnh).

<sup>&</sup>lt;sup>1</sup> Bao gồm các chức năng: (i) Chức năng kiểm tra việc tạo tài khoản của công dân trên Cổng Dịch vụ công quốc gia, (ii) Chức năng số hóa **kết quả** giải quyết thủ tục hành chính và cập nhật, lưu trữ vào "Kho quản lý dữ liệu điện tử của tổ chức, cá nhân" phục vụ cho việc tái sử dụng.

<sup>&</sup>lt;sup>2</sup> Văn phòng Ủy ban nhân dân tỉnh sẽ hướng dẫn bổ sung hoàn thiện quy trình số hóa, lưu trữ thành phần hồ sơ thủ tục hành chính ngay sau khi VNPT Bình Định hoàn thiện các chức năng liên quan của Hệ thống VNPT iGate.

(Nếu gặp khó khăn, vướng mắc trong quá trình thực hiện, các cơ quan, đơn vị, địa phương liên hệ ông Châu Hải Duy Nghĩa - Kỹ sư Công nghệ thông tin thuộc Trung tâm Phục vụ hành chính công tỉnh, số điện thoại: 0366432390 để được hỗ trợ, hướng dẫn).

- Thực hiện Quyết định số 766/QĐ-TTg ngày 23 tháng 6 năm 2022 của Thủ tướng Chính phủ phê duyệt "Bộ chỉ số phục vụ người dân, doanh nghiệp", hiện nay Văn phòng Chính phủ đang giám sát, đánh giá và công khai kết quả chấm điểm việc thực hiện nhiệm vụ số hóa thành phần, kết quả giải quyết hồ sơ thủ tục hành chính của các địa phương cấp tỉnh bằng phương thức trực tuyến, theo thời gian thực trên Cổng Dịch vụ vụ công quốc gia đối với **từng trường hợp hồ sơ** được xử lý trên Cổng Dịch vụ công của tỉnh thông qua tính năng đồng bộ dữ liệu hồ sơ; đồng thời, kết quả thực hiện các nhiệm vụ này được Bộ Nội vụ sử dụng để chấm điểm công tác cải cách hành chính hằng năm của các địa phương cấp tỉnh<sup>3</sup>. Do đó, đề nghị các cơ quan, đơn vị, địa phương chỉ đạo quán triệt việc thực hiện nghiêm đối với **100% trường hợp hồ sơ** tiếp nhận để tránh làm ảnh hưởng đến kết quả chung của tỉnh.

2. Đề nghị VNPT Bình Định khẩn trương hoàn thiện đầy đủ, đúng tiến độ các chức năng số hóa của Hệ thống VNPT iGate của tỉnh theo quy định tại "Kế hoạch triển khai công tác số hóa thành phần hồ sơ, kết quả giải quyết thủ tục hành chính tại Trung tâm Phục vụ hành chính công tỉnh và Bộ phận Một cửa cấp huyện, cấp xã trên địa bàn tỉnh" và quy định có liên quan của Trung ương<sup>4</sup>.

3. Giao Trung tâm Phục vụ hành chính công tỉnh định kỳ hằng tháng trích xuất dữ liệu từ Hệ thống VNPT iGate của tỉnh để tổng hợp, thống kê kết quả thực hiện của từng cơ quan, đơn vị, địa phương (cho tới cấp xã) theo Biểu mẫu đính kèm theo Công văn này để đôn đốc việc thực hiện và báo cáo Chủ tịch Ủy ban nhân dân tỉnh xem xét theo quy định.

Văn phòng Ủy ban nhân dân tỉnh trân trọng đề nghị các cơ quan, đơn vị, địa phương khẩn trương phối hợp triển khai, thực hiện./.

#### Noi nhận:

- Như trên;
- Cục Kiểm soát TTHC (b/c);
- CT, các PCT UBND tỉnh (b/c);
- Cục Thuế tỉnh;
- LĐ, CV VP UBND tỉnh;
- Tổ CCHC của VP UBND tỉnh;
- Tổ Chuyển đổi số của VP UBND tỉnh;
- UBND các xã, phường, thị trấn;
- Lưu: VT, KSTT<sup>(N)</sup>.

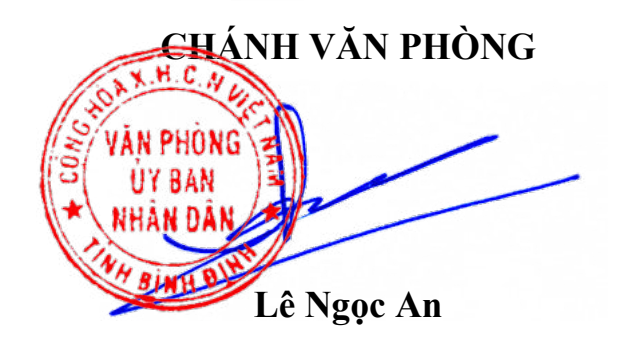

<sup>&</sup>lt;sup>3</sup> Theo Quyết định số 876/QĐ-BNV ngày 10 tháng 11 năm 2022 của Bộ Nội vụ phê duyệt Đề án "Xác định Chỉ số cải cách hành chính của các bộ, cơ quan ngang bộ, Ủy ban nhân dân tỉnh, thành phố trực thuộc Trung ương" giai đoạn 2022 – 2030.

<sup>&</sup>lt;sup>4</sup> Công văn số 9318/VPCP-KSTT ngày 21 tháng 12 năm 2021 của Văn phòng Chính phủ và Công văn số 1552/BTTTT-THH ngày 26 tháng 4 năm 2022 của Bộ Thông tin và Truyền thông.

## HƯỚNG DÃN Quy trình số hóa kết quả giải quyết thủ tục hành chính trên Hệ thống thông tin giải quyết thủ tục hành chính của tỉnh

(Ban hành kèm theo Công văn số /VPUBND-KSTT ngày tháng 01 năm 2023)

## 1. Quy trình chung của công tác số hóa hồ sơ

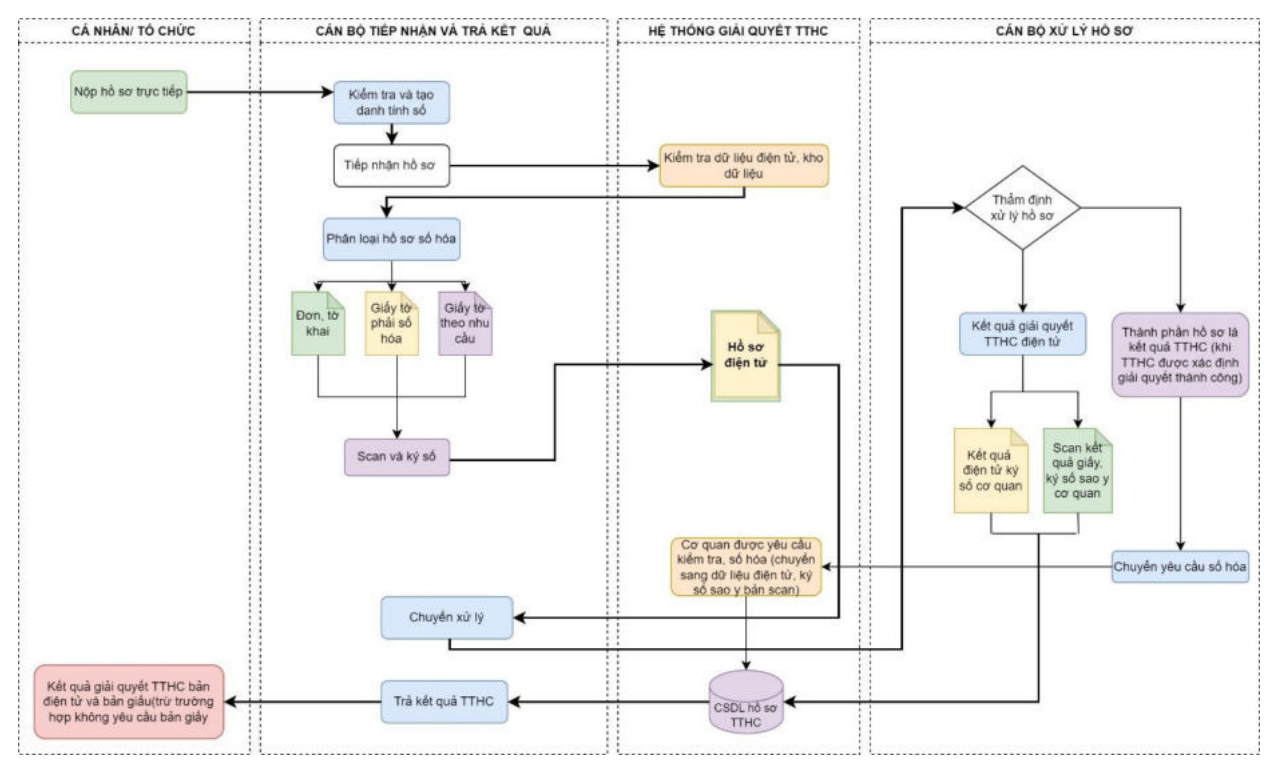

#### 2. Mô tả quy trình

#### 2.1. Tiếp nhận hồ sơ

Bước 1: Cán bộ nhấn nút

+ Tiếp nhận ▼ tiếp nhận hồ sơ.

Hệ thống sẽ hiển thị màn hình **"Kiểm tra tài khoản công dân trên cổng DVCQG"** như sau:

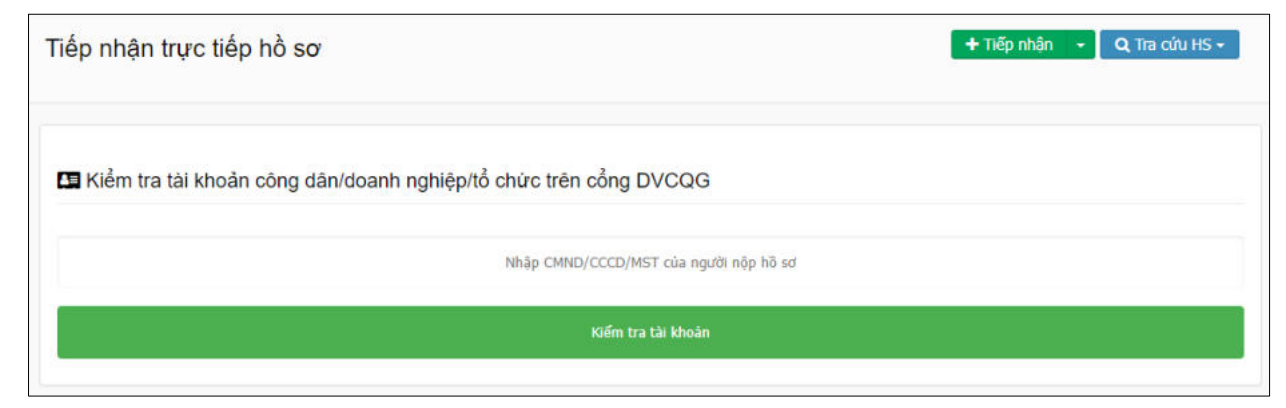

**Bước 2:** Cán bộ thực hiện nhập số **CMND/CCCD/MST** của chủ hồ sơ, sau đó nhấp nút [**Kiểm tra tài khoản**] để thực hiện kiểm tra thông tin.

+ *Trường hợp công dân chưa có tài khoản trên Cổng Dịch vụ công quốc gia*. Hệ thống sẽ hiển thị thông báo như sau:

| 🕀 dichvucong.binhdinh.gov.vn                                                                          |                               |
|----------------------------------------------------------------------------------------------------|-------------------------------|
| Công dân chưa có tài khoản trên Cổng Dịch Vụ Côn<br>lòng chọn OK để chuyển đến trang tạo tài khoản ch | g Quốc Gia, vui<br>o công dân |
| Don't allow dichvucong.binhdinh.gov.vn to pro                                                         | mpt you again                 |
|                                                                                                    | OK Cancel                     |

Cán bộ thực hiện nhấn nút **[OK]** để mở trang Cổng Dịch vụ công quốc gia, và hỗ trợ công dân tạo tài khoản theo hướng dẫn tại **Công văn số 349/VPUBND-TTPVHCC ngày 01/7/2022 về việc triển khai xác thực và hỗ trợ tạo lập tài khoản số của tổ chức, công dân khi tiếp nhận hồ sơ thủ tục hành chính.** 

+ *Trường hợp công dân đã có tài khoản trên Cổng Dịch vụ công quốc gia*. Hệ thống sẽ hiển thị thông báo "**Kiểm tra tài khoản thành công**", và màn hình như sau:

|    | 🛛 Kiếm tra tài khoản thành công |                                                           |                                                                                              |
|----|---------------------------------|-----------------------------------------------------------|----------------------------------------------------------------------------------------------|
| ận |                                 |                                                           |                                                                                              |
|    | Thủ tục (*)                     |                                                           |                                                                                              |
| •  | Chọn thủ tục                    | -                                                         |                                                                                              |
|    |                                 |                                                           |                                                                                              |
|    |                                 | -                                                         |                                                                                              |
|    | ận<br>T                         | Kiếm tra tải khoản thành công ận Thủ tục (*) Chọn thủ tục | Kiếm tra tài khoán thành công          ận         Thủ tục (*)         Chọn thủ tục         v |

Cán bộ thực hiện chọn "Lĩnh vực", "Thủ tục", "Quy trình", sau đó nhấn nút [Tiếp tục] để chuyển sang màn hình tiếp nhận hồ sơ.

Bước 3: Cán bộ thực hiện nhập các thông tin cần thiết của chủ hồ sơ.

| Họ và tên (*)                 |   | Tên cơ quan/tố chức |   | Số CMND/Hộ chiếu 🗥     |   |
|-------------------------------|---|---------------------|---|------------------------|---|
| Ngày cấp CMND                 |   | Nơi cấp CMND        |   | Di động (*)            |   |
| Ső Fax                        |   | Email               |   | Website                |   |
| Tinh/Thành phố (*)            |   | Quân/Huyện (*)      |   | Phường/Xã/Thị trấn (*) |   |
| Tinh Binh Định                | ~ | Chula chon          | ~ | Chua chọn              | ~ |
| Số nhà/Đường/Tổ/Ấp/Thôn/Xóm 🖱 |   | Sō gCN/GP           |   |                        |   |

Đồng thời, chọn 🗹 vào thành phần hồ sơ tương ứng với các giấy tờ được tiếp nhận

| 😢 Thành phần hồ sơ nộ                       | P                                                                                                    |            |            |   |                |           |               |
|---------------------------------------------|----------------------------------------------------------------------------------------------------|------------|------------|---|----------------|-----------|---------------|
| Khuyến nghị thực hiện tải                   | lên dung lượng tập tin không quá 30MB<br>Tên giấy từ                                                                            | Số bản (*) | Loại       |   | Tēp tin        | Mẫu đơn   | Ký số têp tin |
| Phương án khai thác đ<br>27/2018/TT-ENNPTNT | ộng vật rùng thông thường từ tự nhiên theo Mẫu số 09 ban hành kêm theo Thống tư số<br>ngày 16/11/2018. ( <del>Bản chính.)</del> | 1          | Bản chính, | ~ | Chọn tập tin " | 🔺 Tâi mẫu | Cif Ký ső     |
| (2) Thành phần hồ sơ kh                     | ác                                                                                                    |            |            |   |                |           |               |

Nhấn nút [Tiếp nhận] để tiếp nhận hồ sơ công dân

**Lưu ý:** Cán bộ phải kiểm tra lại thông tin hồ sơ, thành phần hồ sơ được tiếp nhận trước khi thao tác tiếp nhận hồ sơ trên hệ thống phần mềm.

*Bước 4:* Cán bộ thực hiện ký số phiếu tiếp nhận. Chọn [In phiếu tiếp nhận] → [Ký số BCY]

| Chuyển bước l    | xẽ tiếp Ohọn bước đế chuyển ☞ Cập nhật 🖄 Quy trình 🕇 Tiếp nhận m          | ới 🖪 | Lưu hồ s | ơ vào tú 🛛 🕤 | Quay lại             |
|------------------|---------------------------------------------------------------------------|------|----------|--------------|----------------------|
| 🔒 In phiếu 👻     | 😝 In phiếu tiếp nhận 🗸                                                    |      |          |              |                      |
|                  | 🔒 Phiếu tiếp nhận hồ sơ và hẹn trả kết quả TT01                           | W    |          | Ký số BCY    | Ký số VNPT-CA Plugin |
| Nội dung )       | Phiếu tiếp nhận theo công văn 362/VPUBND-TTPVHCC có Phí/Lệ phí, mã Qrcode | W    |          | Ký số BCY    | Ký số VNPT-CA Plugin |
|                  | 🔒 Phiếu tiếp nhận hỗ sơ và hẹn trả kết quả cho phép sửa tên người nộp     | W    |          | Ký số BCY    | Ký số VNPT-CA Plugin |
| Không có dữ liệu | Phiếu Tiếp nhận và Hẹn trả kết quả (có phí/lệ phí)                        | W    |          | Ký số BCY    | Ký số VNPT-CA Plugin |
|                  | Phiếu tiếp nhận theo công văn 362/VPUBND-TTPVHCC                          | W    |          | Ký số BCY    | Ký số VNPT-CA Plugin |
| 🖹 Thông tin n    | Phiếu tiếp nhận hồ sơ và hẹn trả kết quả TTPVHCC 2020                     | W    |          | Ký số BCY    | Ký số VNPT-CA Plugin |

Sau khi hoàn thành thao tác ký số chọn tệp tin phiếu tiếp nhận được đính kèm trên hệ thống.

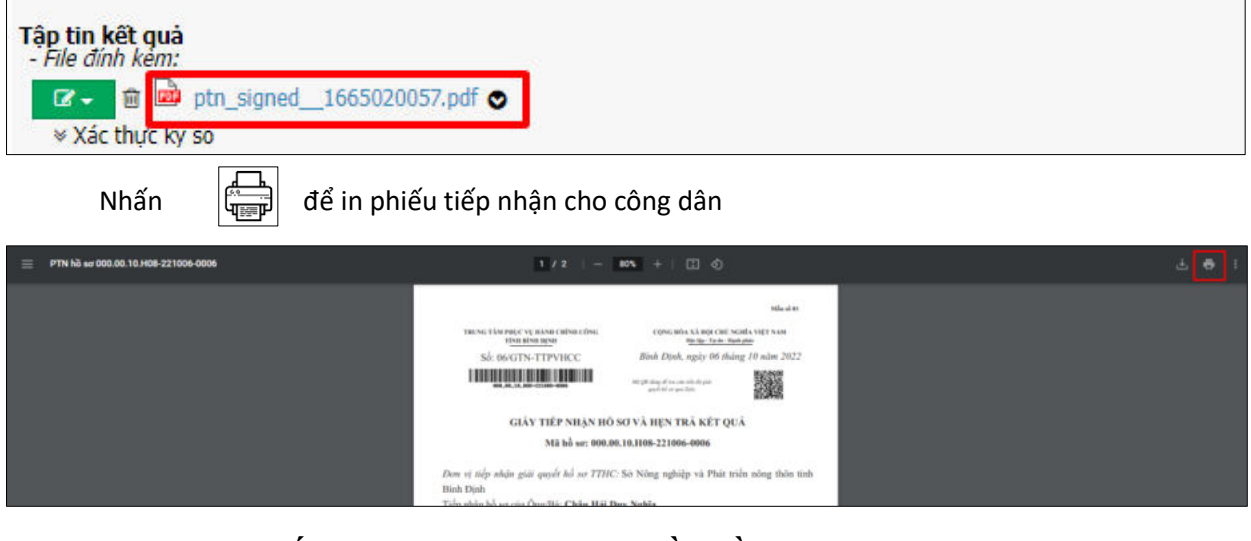

2.2. Khai thác kết quả TTHC là thành phần hồ sơ trước đó

Bước 1: Chọn hồ sơ vừa tiếp nhận

Vừa tiếp nhận 1

Chọn hồ sơ cần số hóa thành phần hồ sơ

|  | Số hỏ sơ                  | Vê việc                                                                                       | Người đãng kỷ                 | Thông tin chung                                                     | Thời gian QĐHS                                                   | Tiên độ           | Trạng thái                                                 | Cán bộ chuyển đến |
|--|---------------------------|-----------------------------------------------------------------------------------------------|-------------------------------|---------------------------------------------------------------------|------------------------------------------------------------------|-------------------|------------------------------------------------------------|-------------------|
|  | 55 hb an                  | Vil vi¢c                                                                                      | Người đãng kỳ                 | Thông tin chung                                                     | Thời gian thực hiện                                              | Chipe             | Chọn 🗸                                                     | Cán bộ chuyển     |
|  | 000.00.10.108-221006-0006 | 1.000047.000.00.00.H08 - Phê duyết phương án khai thác động vật rừng thông thường từ tự nhiên | CHÂU HẢI DUY NGHĨA            | 207, Phường Lê Hông Phong,<br>Thành phố Quy Nhơn, Tinh Bình<br>Định | 06/10/2022 08:34:17<br>06/10/2022 14:34:17<br>(Chưa trà kết quả) | 0.5 ngày tâm việc | Được tiếp nhận tại Trung<br>tâm Phục vụ hành chính<br>công |                   |
|  |                           |                                                                                               | Tổng số 1 Trang , 1 bản ghi . | . Chuyển tới Trang 1 🗸 Hiến thị 20                                  | ✓ Bán ghi/1 Trang                                                |                   |                                                            |                   |

Có 02 trường hợp. Nếu giấy tờ đã có trong kho dữ liệu của tổ chức, cá nhân được chia sẻ thì cán bộ kiểm tra, lấy dữ liệu từ Kho dữ liệu như **Bước 2.1**. Nếu kiểm tra, không có giấy tờ trong kho dữ liệu tổ chức, cá nhân thì tiến hành scan, số hóa như **Bước 2.2**.

## Bước 2.1 Kiểm tra, lấy dữ liệu từ kho cá nhân/tổ chức

Tại mục "Thành phần hồ sơ nộp", cán bộ nhấn nút [Chọn tệp tin] → [Lấy từ kho cá nhân/tổ chức] đối với các thành phần hồ sơ yêu cầu số hóa.

| C This Khuyết | nh phản hồ sơ nộp<br>nghị thực biến tải lên dựng lượng tập tin không quá 30MB |            |              |                                            |         |               |
|---------------|-------------------------------------------------------------------------------|------------|--------------|--------------------------------------------|---------|---------------|
|               | Tên giấy tờ                                                                   | Số bản (*) | Loại         | Tệp tin                                    | Mẫu đơn | Ký số tệp tin |
|               |                                                                               |            |              | Chọn tếp tin 🖕                             |         |               |
|               | Giữu từ thành nhân hà sự (UNIPT) (đán chính )                                 | 1          | Bản chính. 👻 | Scan File                                  |         | C# 100 e5     |
| •             | and a many hear to as (a.e. a) train county                                   |            |              | Chọn tập tin<br>Lây từ kho cá nhân/tổ chức |         | a 19 4        |
|               |                                                                               |            |              | Lấy từ kho cá nhân/tổ chức                 |         |               |

Xuất hiện giao diện tìm kiếm giấy tờ trong kho cá nhân, tổ chức. Cán bộ thực hiện chọn ☑ và nhấn <a>Câp nhật</a> nút để lấy tệp tin giấy tờ, kết quả TTHC từ kho dữ liệu của công dân/ tổ chức.

| Tim ki | ếm                      |                                                        |                  |                    |      |
|--------|-------------------------|--------------------------------------------------------|------------------|--------------------|------|
| STT    | Mã giấy từ              | Tên điấy tờ                                            | File đinh<br>kèm | Loại giấy từ       | Chon |
| 1      |                         | Thẻ căn cước công dân                                  | *                | Thành phần hồ sơ   |      |
| 3      | 215404812.KQ.G01.000005 | 215404812.KQ.G01.000005.Thẻ căn cước công dân          | ÷                | Kết quả giải quyết |      |
|        | Tống số                 | 1 Trang - 4 bàn ghi - Chuyển tới ⊡rang 1 - Hiện thi 10 | Bàn chi/1 T      | Trang              |      |

- Sau khi chọn thành phần hồ sơ từ kho dữ liệu tổ chức, cá nhân sẽ xuất hiện file giấy tờ đính kèm vào thành phần hồ sơ.

| Số bản (*) | Loại       |   | Tệp tin                          | Ký số tệp ti |
|------------|------------|---|----------------------------------|--------------|
|            |            |   | Chọn tệp tin 🗕                   |              |
| 1          | Ban chinh. | ~ | 🏛 📥 GiayToDinhKem 1664773304.ndf | La Ky so     |

#### Bước 2.2. Đới với giấy tờ không có trong kho dữ liệu

Thực hiện scan thành phần hồ sơ bản giấy thành file điện tử và cập nhật, lưu chuyển hồ sơ điện tử đến bộ phận chuyên môn liên quan thông qua Hệ thống VNPT iGate của tỉnh để xem xét, giải quyết theo đúng quy định tại Điều 10, Điều 11 và Điều 12 "Quy chế thực hiện cơ chế một cửa, một cửa liên thông trong giải quyết thủ tục hành chính trên địa bàn tỉnh" (ban hành kèm theo Quyết định số 72/2020/QĐ-UBND ngày 20 tháng 11 năm 2020 của Ủy ban nhân dân tỉnh).

## 2.3. Số hóa kết quả giải quyết TTHC

- Khi hồ sơ đã có kết quả giải quyết, cán bộ xử lý hoặc văn thư cơ quan (tùy theo quy trình giải quyết thủ tục hành chính) thực hiện việc số hóa, cấp mã kết quả số hóa và cập nhật tệp tin kết quả vào Hệ thống để phục vụ cho việc tái sử dụng kết quả thủ tục hành chính cho lần giải quyết thủ tục hành chính lần sau.

- Kết quả giải quyết thủ tục hành chính bản điện tử phải bảo đảm thể thức theo quy định của pháp luật chuyên ngành hoặc được chuyển từ bản giấy sang bản điện tử theo quy định tại Điều 25, 26, 27 Nghị định số 30/2020/NĐ-CP ngày 05 tháng 3 năm 2020 của Chính phủ về công tác văn thư.

Thao tác thực hiện trên Hệ thống như sau:

*Bước 1:* Tại bước chuyển kết quả cho Cán bộ tiếp nhận và trả kết quả, Cán bộ xử lý hoặc Văn thư cơ quan (tùy theo quy trình giải quyết TTHC) thực hiện nhấn nút [Cập nhật tệp tin kết quả TTHC].

| Chọn tệp tin 🗸        |                            |            |             |                 |
|-----------------------|----------------------------|------------|-------------|-----------------|
| 🖺 Lưu tập tin kết quả | Sập nhật tệp tin kết quả T | ТНС        |             |                 |
| Chuyển bước kế tiếp   | Chon bước để chuyển        | 🕼 Cập nhật | 🛗 Quy trình | + Tiếp nhận mới |

Bước 2: Hệ thống sẽ xuất hiện hộp thoại "Cập nhật kết quả xử lý hồ sơ"

+ Cán bộ thực hiện chọn "Chọn mã giấy tờ".

*Lưu* ý: Đối với một số thủ tục hành chính liên thông, nhiều cơ quan đơn vị tham gia trong quá trình giải quyết thì kết quả xử lý của cơ quan trước đó không phải là kết quả thủ tục hành chính mà chỉ là kết quả của quá trình xử lý (như tờ trình của các sở gửi UBND tỉnh,....). Cán bộ chọn **[Chọn tệp tin]**  $\rightarrow$  chọn **[Lưu tập tin kết quả]** để lưu kết quả xử lý.

| Chọn tệp tin 🗸        |                              |          |             |                 |  |
|-----------------------|------------------------------|----------|-------------|-----------------|--|
| 🖺 Lưu tập tin kết quả | 🗞 Cập nhật tệp tin kết quả T | ТНС      |             |                 |  |
| A church hade have    | Chon bước đổ chuyển          | Cân nhật | 🕮 Ouv trình | 🛓 Tiến nhân mới |  |

+ Cập nhật thông tin trích yếu nội dung, các thông tin về thời hạn hiệu lực (nếu có)

+ Tải lên tệp tin kết quả TTHC đã ký số, cán bộ nhấn nút [Chọn tệp tin] → chọn [Cập nhật]

| Cập nhật kết quả xử lý hồ sơ                                                   | ×                                       |
|--------------------------------------------------------------------------------|-----------------------------------------|
| Chọn mã giấy tờ                                                                |                                         |
| (Tệp tin không phải là kết quả giải quyết TTHC thì ch                          | iọn "Không phải là kết quả giải quyết") |
| VNPT.KQ_001 - Kết quả giải quyết thủ tục hàn                                   | h chính (VNPT) 👻                        |
| Số định danh của cá nhân, tổ chức (*)                                          |                                         |
| 215168625                                                                      |                                         |
| Tên giấy tờ (*)                                                                |                                         |
| Kết quả giải quyết thủ tục hành chính (VNPT)                                   |                                         |
| Trích yếu nội dung giấy tờ (*)                                                 |                                         |
| Ket qua giai quyet thu tục hành chính (VNPT) của C<br>Ngày bắt đầu có hiệu lực | HAU HAI DUY NGHIA                       |
| <b>m</b>                                                                       |                                         |
| Thời hạn giấy tờ (1d = 1 ngày, 3m = 3 tháng, 5y<br>= 5 năm)                    |                                         |
| 10y                                                                            |                                         |
| Ngày hết hạn giấy tờ                                                           |                                         |
| <b>**</b>                                                                      |                                         |
| Tệp tin kết quả đính kèm (*)                                                   |                                         |
| Chọn tệp tin                                                                   |                                         |
| [                                                                              | Cập nhật Quay lại                       |

Khi hệ thống cập nhật tệp tin kết quả thành công, sẽ hiển thị thông báo "**Cập nhật giấy tờ kết quả thành công!**", cán bộ chọn **[OK]** để hoàn thành việc cập nhật kết quả giải quyết TTHC.

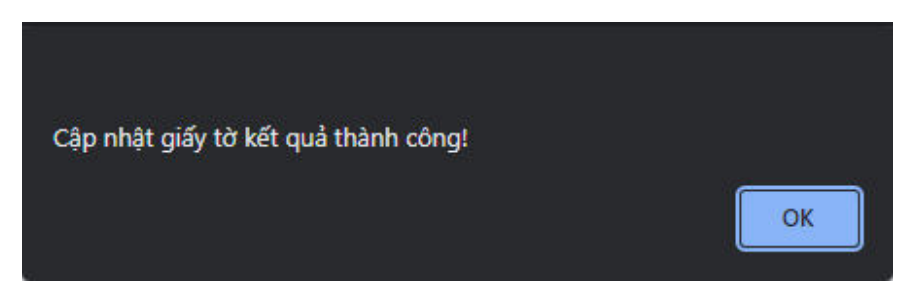

Sau khi cập nhật kết quả thành công, Hệ thống sẽ hiển thị tệp tin kết quả trên màn hình xử lý hồ sơ như sau:

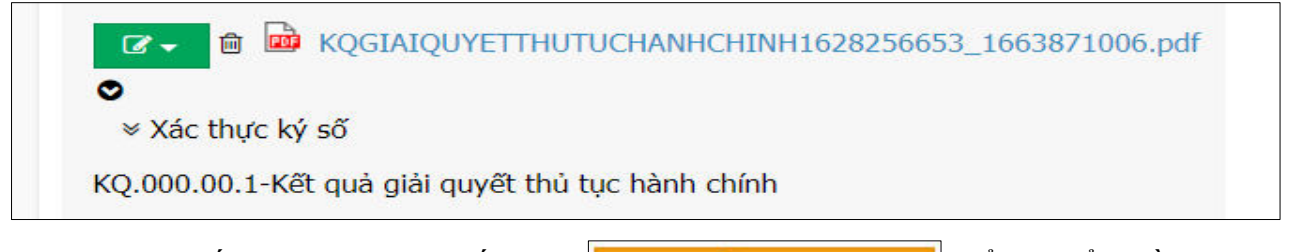

Cán bộ tiếp tục thực hiện nhấn nút đến bộ phận tiếp nhận và trả kết quả.

# tiếp để chuyển hồ sơ

## 2.4. Trả kết quả

- Ngoài việc trả kết quả thủ tục bằng bảng giấy, cán bộ một cửa phải trả kết quả bản điện tử cho tổ chức, công dân thông qua Kho dữ liệu điện tử của tổ chức, cá nhân.

Bước 1: Cán bộ chọn hồ sơ cần trả kết quả

|  | Số hỏ sơ                                                                       | Vë việc                                                                                       | Người đăng kỷ      | Thông tin chung                                                     | Thời gian QĐHS                                                   | Tiến độ           | Trạng thải                                                | Cân bộ chuyển đến |
|--|--------------------------------------------------------------------------------|-----------------------------------------------------------------------------------------------|--------------------|---------------------------------------------------------------------|------------------------------------------------------------------|-------------------|-----------------------------------------------------------|-------------------|
|  | Số hỗ sơ.                                                                      | Vil vijc                                                                                      | Người đãng ký      | Thông tin chung                                                     | Thời gian thực hiện                                              | Chọn              | Chon 🗸                                                    | Cân bố chuyển     |
|  | 000.00.10.H08-221006-0006                                                      | 1.000047.000.00.00.HDB - Phẻ duyết phương án khải thác động vật rừng thông thường từ tự nhiên | CHÂU HẢI DUY NGHĨA | 207, Phường Lê Hồng Phong,<br>Thành phố Quy Nhơn, Tỉnh Bình<br>Định | 06/10/2022 08:34:17<br>06/10/2022 14:34:17<br>(Chưa trà kết quả) | 0.5 ngày làm việc | Được bếp nhận tại Trung<br>tâm Phục vụ hành chính<br>công |                   |
|  | Tổng số 1 Trang , 1 bản giù . Chuyển tới Trang 1 🛩 Hiến đị 20 💌 Bản gh/1 Trang |                                                                                               |                    |                                                                     |                                                                  |                   |                                                           |                   |

Bước 2: Cán bộ chọn nút [Trả Kết quả] để trả kết quả cho công dân

Hệ thống sẽ tự động chuyển trả kết quả điện tử vào kho dữ liệu của cá nhân, doanh nghiệp là chủ hồ sơ.

| STT | Mā giấy tờ            | Tên giấy tờ                                                 | File đính<br>kêm | Loại giấy tở       |   |
|-----|-----------------------|-------------------------------------------------------------|------------------|--------------------|---|
| 1   |                       | Giấy tờ đính kèm (DVC QG)                                   | ۸                |                    | 8 |
| 2   | KQ.000.00.1           | 215242471.KQ.000.00.1.Kết quả giải quyết thủ tục hành chính | ۵.               | Kết quả giải quyết | 2 |
| 3   | 215242471.KQ.000.00.1 | 215242471.KQ.000.00.1.Kết quả giải quyết thủ tục hành chính | ٨                | Kết quả giải quyết | 8 |
| 4   |                       | 215242471.KQ.000.00.1.Kết quả giải quyết thủ tục hành chính | ۵                | Kết quả giải quyết | 6 |
| 5   | 215242471.KQ.000.00.1 | 215242471.KQ.000.00.1.Kết quả giải quyết thủ tục hành chính | ۸                | Kết quả giải quyết |   |
| 6   | 215242471.KQ.000.00.1 | 215242471.KQ.000.00.1.Kết quả giải quyết thủ tục hành chính | *                | Kết quả giải quyết | 2 |

## \* MỘT SỐ LƯU Ý TRONG QUÁ TRÌNH SỐ HÓA HỒ SƠ

Tùy thuộc vào điều kiện cụ thể trong đó có một số loại hồ sơ, giấy tờ cần chú ý đặc biệt:

- Hồ sơ có khổ lớn, bao gồm bản thiết kế, bản đồ,.. Đối với các tài liệu này có thể cần thiết bị chuyên dụng.

- Hồ sơ, tài liệu có kích thước nhỏ hơn mức bình thường.

- Hồ sơ gồm nhiều loại tài liệu có kích thước, màu sắc, chất lượng giấy, mực, làm bằng các chất liệu,.. khác nhau.

- Hồ sơ bị nhăn, ghim, đóng gáy, cuộn,.. cần chuẩn bị thêm trước khi số hóa.

- Hồ sơ dễ hỏng mà có thể gặp rủi ro trong quá trình số hóa (nếu là hồ sơ quan trọng, có thể đưa đến quyết định không số hóa).

- Hồ sơ có lớp phủ đặc biệt (trong suốt, bán trong suốt, mờ), bề mặt phản chiếu, dấu nổi thì cần phải chuẩn bị thêm trước khi số hóa hoặc cần tối ưu ảnh sau khi số hóa.

- Hồ sơ là sản phẩm nghe - nhìn như băng, đĩa,...cần các thiết bị chuyên dụng và các bước xử lý khác thông thường.

- Hồ sơ có giá trị văn hóa, lịch sử thì ngoài việc số hóa có thể cần thực hiện các giải pháp lưu trữ hồ sơ gốc thích hợp.

## Việc sao chụp hồ sơ cần đảm bảo tối thiểu các yêu cầu sau:

- Chụp cả hai mặt tài liệu, trừ khi tất cả các tờ đều trắng một mặt.

 Xác thực số lượng hồ sơ gốc theo số lượng bản sao chụp để đảm bảo tất cả các hồ sơ gốc đều được số hóa.

- Bảo đảm chụp toàn bộ văn bản, các bản sao chụp chính xác, toàn diện, đầy đủ so với bản gốc.

- Số lượng ảnh ở bản sao chụp phải bằng số lượng trang đầu vào và được sắp xếp theo đúng thứ tự.

- Đối với trang có gắn giấy ghi chú: tạo hai (02) bản quét, một bản có giấy có ghi chú trên văn bản và một bản đã bỏ giấy ghi chú.

- Đảm bảo tính toàn vẹn dữ liệu trong quá trình chuyển giao xử lý.

- Thông số kỹ thuật bản sao chụp phải đáp ứng tiêu chuẩn dữ liệu thông tin đầu vào của cơ sở dữ liệu tài liệu lưu trữ tại Thông tư số 02/2019/TT-BNV ngày 24 tháng 01 năm 2019 của Bộ Nội vụ quy định tiêu chuẩn dữ liệu thông tin đầu vào và yêu cầu bảo quản tài liệu lưu trữ điện tử.

**Lưu ý** : Không thực hiện sao chụp giấy tờ đối với trường hợp **tiếp nhận hồ sơ thực hiện thủ tục hành chính trên môi trường điện tử** và các giấy tờ là Kết quả thẩm tra, xác minh, trả lời ý kiến của các cơ quan, đơn vị tham gia trong quá trình giải quyết thủ tục hành chính, trừ trường hợp pháp luật chuyên ngành có quy định khác.

### **BI**ÊU MÃU **Thống kê số liệu số hóa kết quả giải quyết thủ tục hành chính cấp tỉnh, huyện, xã** (Ban hành kèm theo Công văn số /VPUBND-KSTT ngàv tháng 01 năm 2023)

Trong đó Hồ sơ có tái Tổng số Tỷ lệ % số Tỷ lê tái sử sử dung dữ hồ sơ hóa thành dụng kết Trong đó liêu đã đã giải phần hồ sơ được số hóa quả số hóa quyết<sup>5</sup> trước đó Số Tổng Thành phần hồ sơ Tên cơ Số hồ sơ ST hồ sơ lượng được số hóa<sup>7</sup> Tỷ lệ hồ quan, Hồ sơ tiếp có sử hồ sơ Т Hồ sơ sơ có số đơn vị nhân nộp dung được hóa kết nôp trưc số hóa khoản truc tiếp Chura quả giải Đầy đủ Cổng tuvến kết quả đầy đủ quyết DVCQG<sup>6</sup> giải quyết (9)= (12)= (14)= (11) (1) (2) (3) (4) (5) (6) (7) (8) (10)(13) (13)/(5+6)(7+8)/3(11)/(10)1 2 3

<sup>&</sup>lt;sup>5</sup> Chỉ thống kê đối với các hồ sơ thủ tục hành chính được hoàn thành việc giải quyết có kết quả sản phẩm để trả cho người dân, doanh nghiệp.

<sup>&</sup>lt;sup>6</sup> Dữ liệu hồ sơ thủ tục hành chính được xử lý trên tài khoản Cổng Dịch vụ công quốc gia của người chủ hồ sơ.

<sup>&</sup>lt;sup>7</sup> Thực hiện theo quy định tại khoản 1 Điều 10 Quy chế thực hiện cơ chế một cửa, một cửa liên thông trong giải quyết thủ tục hành chính trên địa bàn tỉnh (ban hành kèm theo Quyết định số 72/2020/QĐ-UBND ngày 20 tháng 11 năm 2020 của Ủy ban nhân dân tỉnh)

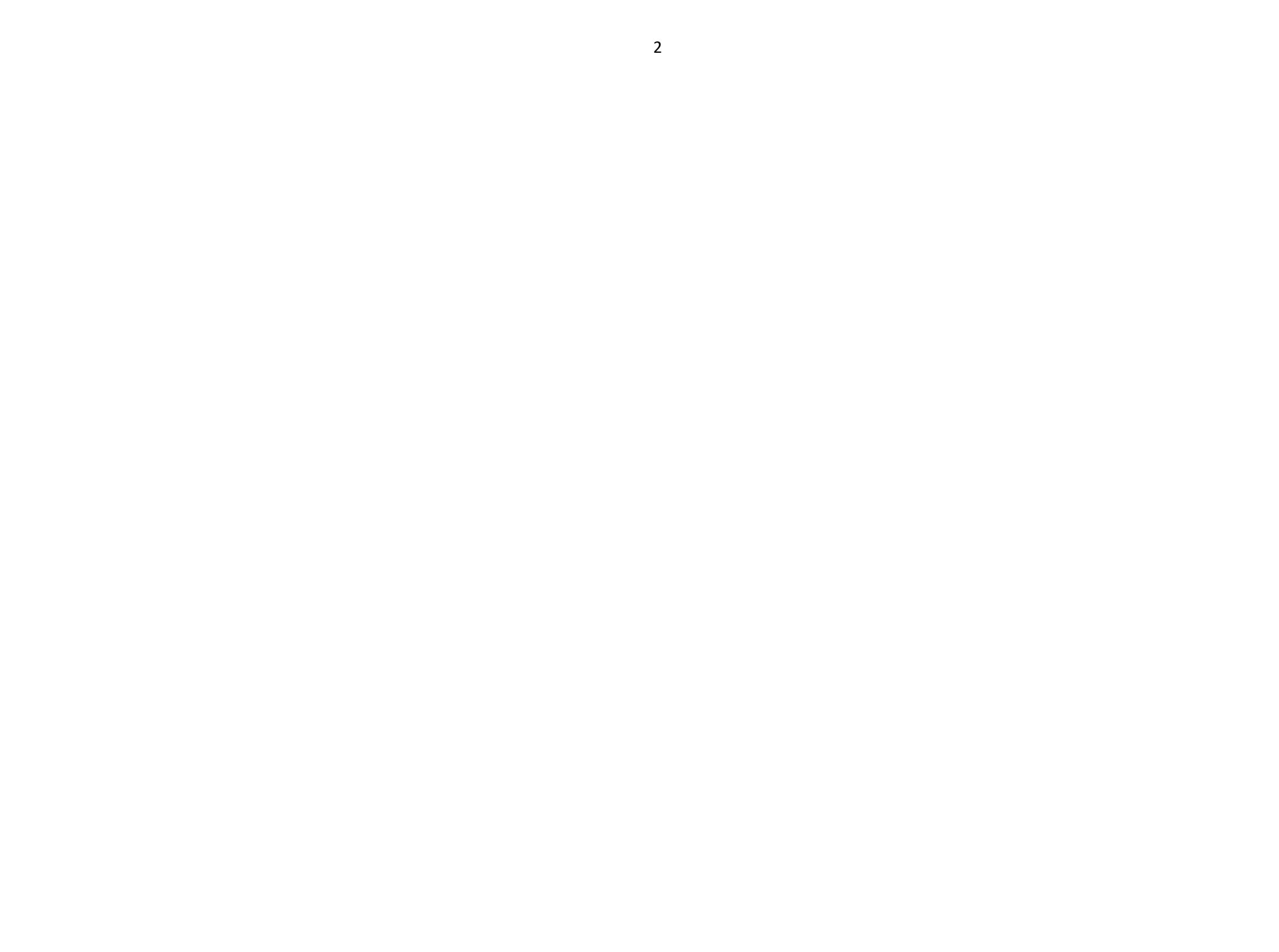